## ● フォルダ用パスワード再設定方法

フォルダ用パスワードを忘れた方がフォルダ用パスワードの再設定をする場合の操作方法です。

※ メールアドレスにメールが届かない状態の場合、パスワード再設定はできませんのでご注意ください。

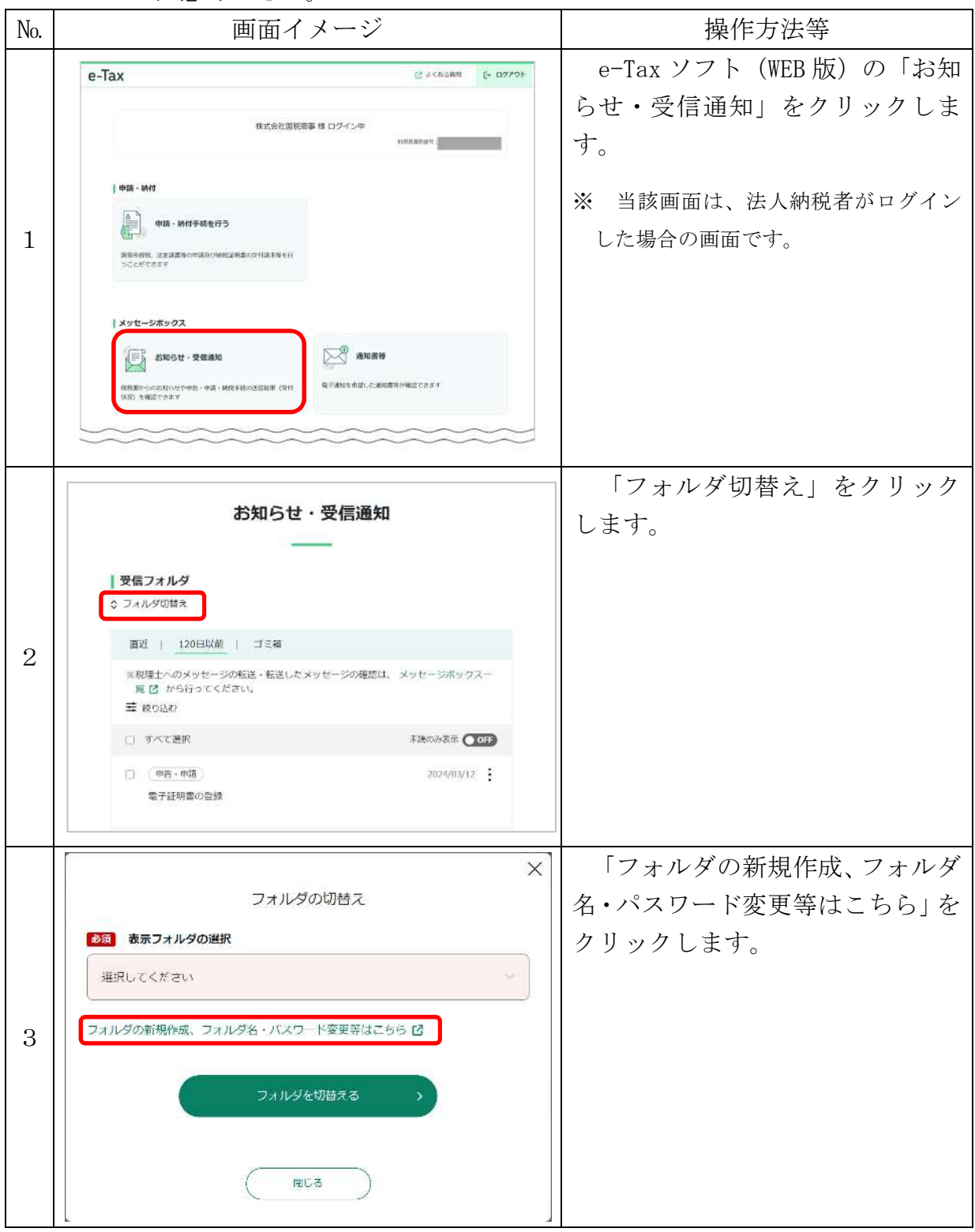

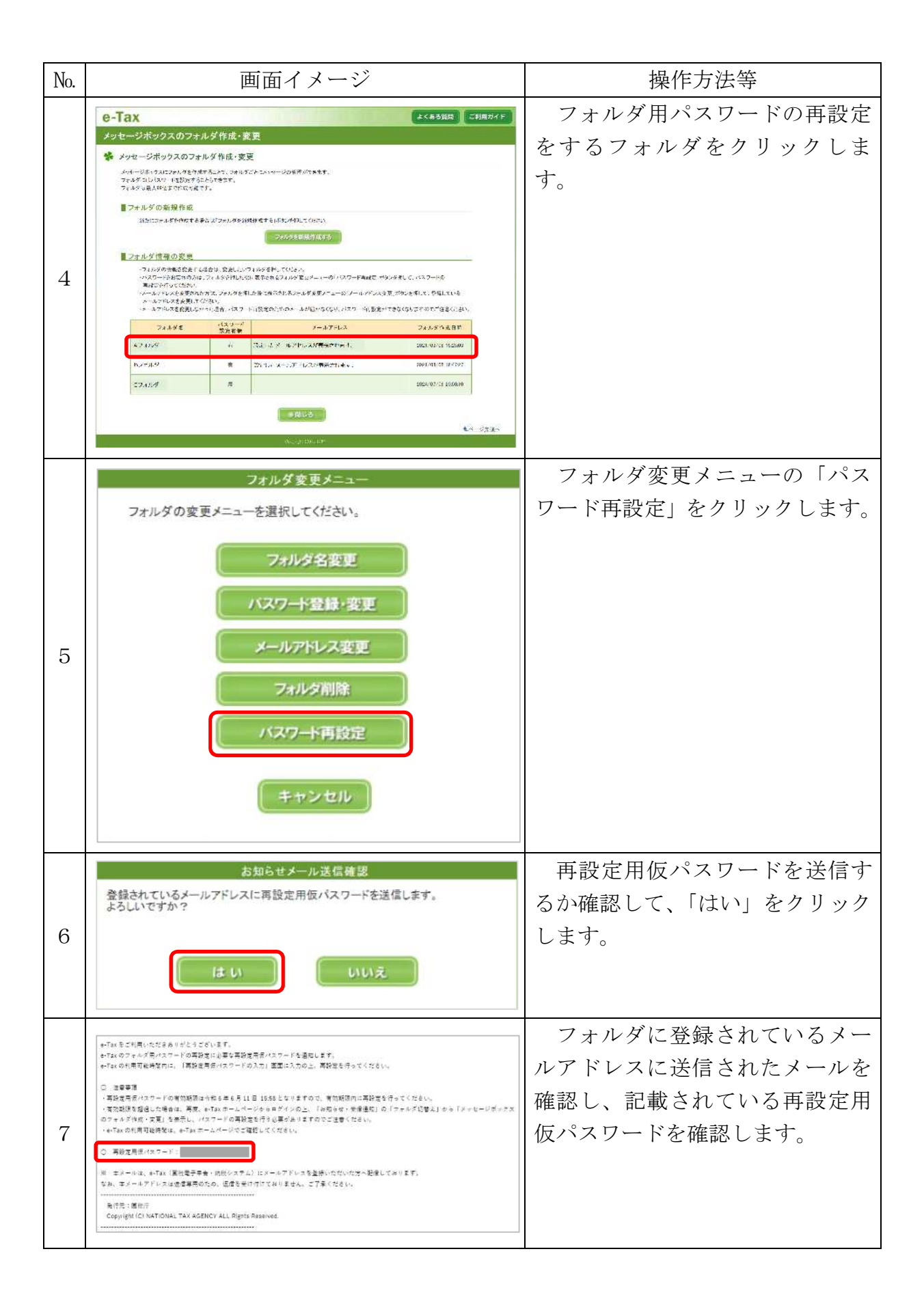

| No. | 画面イメージ                                                                                                    | 操作方法等                                                                               |
|-----|----------------------------------------------------------------------------------------------------|-------------------------------------------------------------------------------------|
| 8   | 再設定用数パスワードの入力<br>選択したフォルダに登録されているメールアドレスに再設定用扱いスワードを送信しました。<br>メールに記載している再設定用扱いスワードを入力し、「次へ」ボタンを押してください。<br>メールが厚かない場合は、「キャンセル」ボタンを押して、再度パスワード再設定を行ってください。<br>変更中のフォルダ名:Aフォルダ<br>項目名 入力内容<br>再設定用<br>個パスワード<br>イバスワード<br>キャンセル<br>次への                                     | 上記No.7の画面で確認した再設<br>定用仮パスワードを入力し、「次<br>へ」ボタンをクリックします。                               |
| 9   | フォルダ用バスワードを再設定します。<br>パスワードを入力後、「登録」ボタンを押してください。   又年数は82年以上50文字以内で、英小文字、数字の2種類を必ず使用してください。   く使用可能文字>   ・み文字 A~2 a~2 (大文字小文字を区別します。)   ・数字 0~63   ・記号 ! / = + # . # . # . *   変更中のフォルダ名: Aフォルダ   項目名 登録内容   パスワード (スワードを表示する)   ・「パスワードを表示する   ・「ハスワードを表示する   ・「キャンセル 登録 | 新しいフォルダ用パスワード<br>(8文字以上50文字以内で、英小<br>文字、数字の2種類を必ず使用の<br>上)を入力し、「登録」ボタンをク<br>リックします。 |
| 10  | フォルダ用パスワード設定完了<br>パスワードの設定が完了しました。                                                                                                    | 「フォルダ用パスワード設定完<br>了」 画面が表示され、フォルダ用パ<br>スワードの設定が完了します。                               |